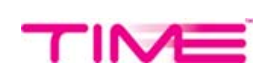

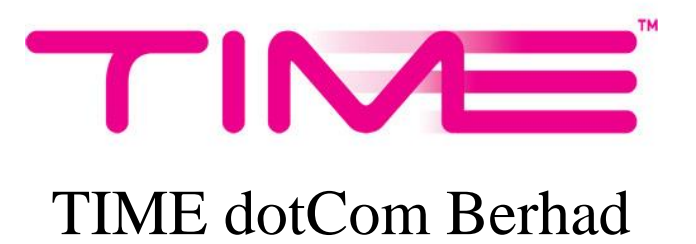

# User Guide Supplier Relationship Management (SRM)

Prepared by: Enterprise System & Services, ITD

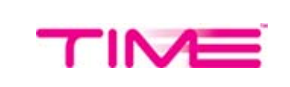

### **Table of Contents**

| 1 | ACCESSING SRM                  | 2  |
|---|--------------------------------|----|
| 2 | SRM HOMEPAGE                   | 7  |
| 3 | EPO APPLICATION                | 9  |
| 4 | ECOC-MWO/CONT EVAL APPLICATION | 11 |
| 5 | ECOC APPLICATION               | 13 |
| 6 | ЕТОС                           | 15 |
| 7 | PO TO PAY (UPLOAD INVOICE)     | 17 |
| 8 | IC2P                           | 19 |
| 9 | TENDER/RFQ ONLINE              | 21 |

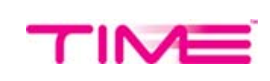

### 1 Accessing SRM

- a. Open browser. Enter https://srm.time.com.my/ in URL.
  - i. User will be directed to Home or Sign In page.

| SUPPLIE | R RELATIONSHIP I                   | MANAGEMEN                              | it (SRM) port                   | AL       |
|---------|------------------------------------|----------------------------------------|---------------------------------|----------|
| Home    | About Us                           | Contact Us                             | FAQ                             | Feedback |
|         | Sign In                            | Creat                                  | e Account                       |          |
|         | 👤 Email                            |                                        |                                 |          |
|         | <u>.</u>                           |                                        |                                 |          |
|         |                                    | For                                    | got Password?                   |          |
|         | We are exerc                       | cising a No Gift Polic<br>more info! 🔞 | y. Click for                    |          |
| Co      | rporate Website   Legal Disclaimer | Terms & Conditions   W                 | histleblower   Guidelines   Ter | der List |
|         | Copyright © 2016                   | 6 TIME dotCom Berhad. All r            | rights reserved.                |          |

### b. Sign In

If you are already a member, choose **Sign In.** Then enter user registered email and password.

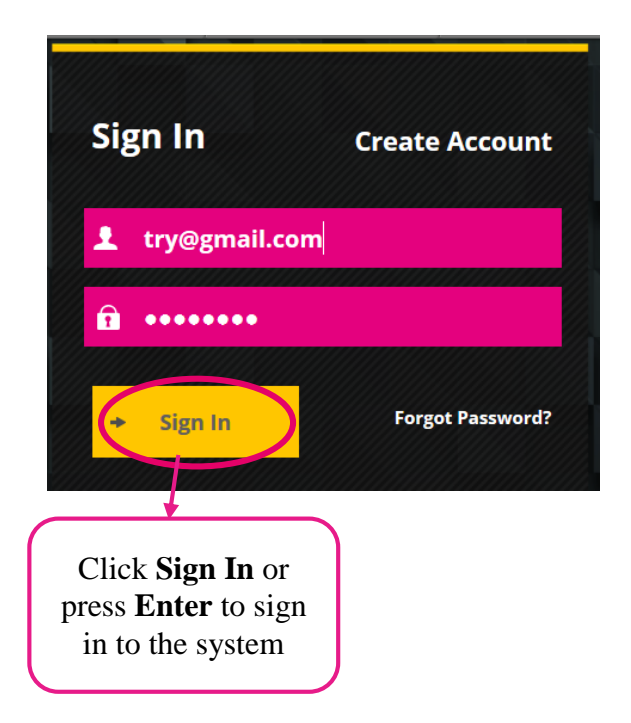

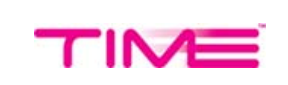

### c. Password

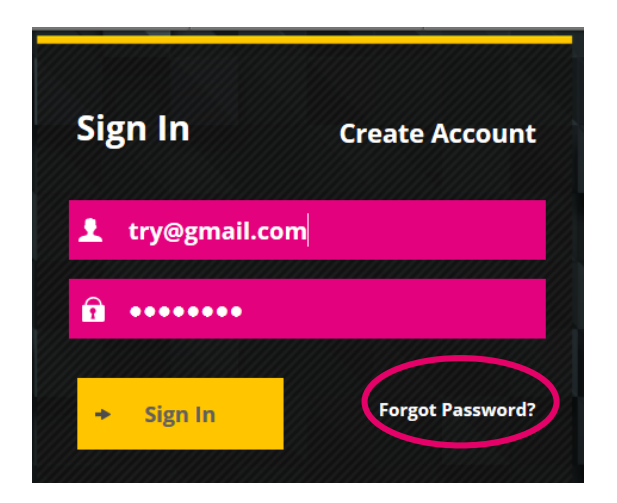

In case user forgot their password. User can click on Forgot Password button and user will be directed to this page:

Enter your **company registration no** and click **Submit**. Then, new password will be send to the email you set in your profile.

| SUPPLIE        | R RELATIONSHI | P MANAGEMENT | (SRM) PORT/ |
|----------------|---------------|--------------|-------------|
| Home           | About Us      | Contact Us   | FAQ         |
| Forgot Pa      | ssword        |              |             |
| Company Regist | ration No:    |              |             |
|                | Submit        |              |             |

# **REMINDER** User need to change their password every 90 days, if not the password will automatically invalid after 90 days. 5 times attempt to access the system with wrong password will block user account for 2 hours. Both cases will require the user to request new password to access the system using Forgot Password function.

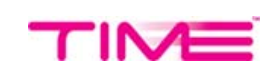

### d. Create Account

If this is your first time accessing SRM service, choose Create Account:

i. Fulfill all required information and click Register

| Company Name: *                               |                                       |
|-----------------------------------------------|---------------------------------------|
| Company Type: *                               | Enterprise OPrivate Limited Limited   |
| Company Registration Number: *                |                                       |
| Fullname:*                                    |                                       |
| Email:*                                       |                                       |
| Contact Number:*                              |                                       |
| Password:*                                    |                                       |
| Re-type Password:*                            |                                       |
| DECLARATION REGARDING RELATED PART            | Y TRANSACTION                         |
| Pursuant to Chapter 1 of the Bursa Listing Re | equirements, we hereby declare that : |
| we are a related party inlease describe the   | nature of the                         |
| relationship below]                           |                                       |

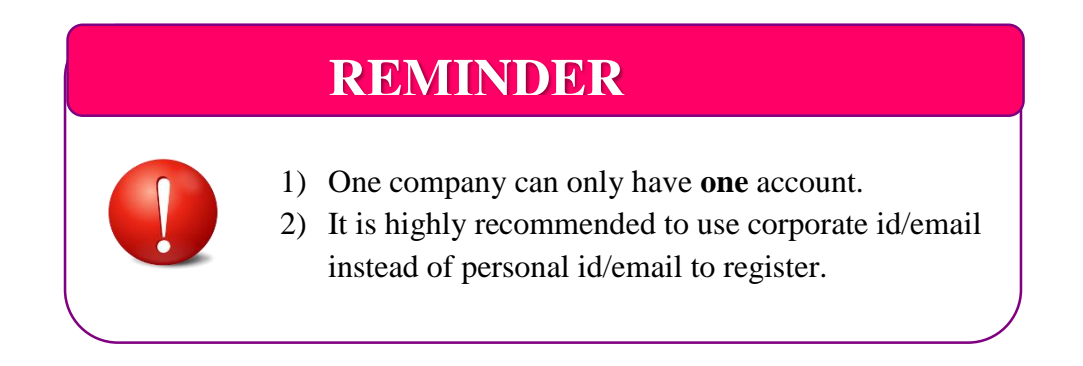

e. Both (Sign In/Create Account) option will direct you to SRM homepage.(see no 2)

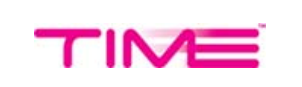

- f. Other than **Home**, there are also **About us**, **Contact Us**, **FAQ** and **Feedback** functions that user can access without have to Sign In.
  - i. About Us Brief explanation about TIME dotCom Berhad.

| Home                                                                                                    | About Us                                                                                                    | Contact Us                                                                                                    | FAQ                                                                                                    | Feedback                                                                                                   |
|----------------------------------------------------------------------------------------------------|----------------------------------------------------------------------------------------------------|----------------------------------------------------------------------------------------------------|----------------------------------------------------------------------------------------------------|----------------------------------------------------------------------------------------------------|
| About Us                                                                                                    |                                                                                                    |                                                                                                    |                                                                                                    |                                                                                                    |
| TIME dotCom Berhad, Malay<br>Market of Bursa Malaysia si<br>Berhad in 2000. Licensed ur<br>licenses has enabled the TI<br>Internet, satellite connectiv | vsia's alternative fixed-line<br>nce 2001. Incorporated in 1<br>nder the Malaysian Commur<br>ME dotCom group to operat<br>ity, private networks, as wo | telecommunications solution  <br>1996 as TIME Telecommunicat<br>nications and Multimedia Act 1<br>e and offer its services, rangi<br>ell as other IT and communica | provider, is a public listed cor<br>ions Holdings Berhad, change<br>1998, TIME dotCom's full suite<br>ng from voice and data comn<br>ation solutions. | mpany, listed on the Main<br>ed its name TIME dotCom<br>e of telecommunication<br>nunications to broadband |

### ii. Contact Us – TIME dotCom Berhad contact information.

| Home               | About Us                                                                                                    | Contact Us                                                                                                    | FAQ                   | Feedback |
|--------------------|----------------------------------------------------------------------------------------------------|----------------------------------------------------------------------------------------------------|-----------------------|----------|
| Conta              | ct Us                                                                                                    |                                                                                                    |                       |          |
| Address:           | TIME dotCom Berhad (413292-P)<br>TT dotCom Sdn Bhd (52371-A)<br>TIME dotNet Berhad (507273-T)<br>Level 4, No. 14, Jalan Majistret U1/26<br>Hicom Glenmarie Industrial Park<br>40150 Shah Alam<br>Selangor, Malaysia | Time Dotcom Berhad<br>14, Jalan Majistret U1/26, Hicom-<br>glenmarie Industrial Park, 40150<br>Shah Alam, Selangor, Malaysia<br>4.2 ***** 9 reviews<br>View larger map | A Jaia                |          |
| Telephone:         | + 603 5039 3294                                                                                                    |                                                                                                    |                       |          |
| Fax:               | + 603 5032 6266                                                                                                    | Jalan Majistret U1/26                                                                                                    | Time Dotcom Berl      | nad      |
| Email              | supplierportal@time.com.my                                                                                                    | Persiaran Kerja                                                                                                    | iya <mark>3213</mark> |          |
| Whistle<br>blowing | whistleblowing@time.com.my                                                                                                    |                                                                                                    | alan Batu Tiga Lama   | +        |

e penerbir

A Plaz

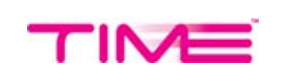

iii. **FAQ** – There are about 18 frequently asked questions with the answer given.

|     | Home                                                               | About Us                                                                                                    | Contact Us                                                                                                    | FAQ                                                                                                    | Feedback                                     |  |  |
|-----|--------------------------------------------------------------------|----------------------------------------------------------------------------------------------------|----------------------------------------------------------------------------------------------------|----------------------------------------------------------------------------------------------------|----------------------------------------------|--|--|
| FAQ |                                                                    |                                                                                                    |                                                                                                    |                                                                                                    |                                              |  |  |
| 1   | How long wil<br>registered ve                                      | ll it take to process the<br>endor to TimedotCom?                                                             | e online Vendor Regist                                                                                          | tration and be recogni                                                                                  | zed as a                                     |  |  |
|     | Immediately u<br>uploading of tl<br>Procurement p<br>email address | pon completion of the ve<br>he required documentatio<br>portal. Upon completion o<br>that you are confirmed a | endor registration form a<br>on and agreement to the<br>of these activities you wi<br>as a registered Vendor to | vailable in the e-Procure<br>e terms and conditions of<br>II be sent a notification to<br>o TimedotCom. | ement portal,<br>the e-<br>o your registered |  |  |
| 2   | How will I kr                                                      | now if there TimedotCo                                                                                        | om is issuing any RFQ                                                                                           | /RFP/Tender that I ca                                                                                   | n participate in?                            |  |  |
|     | As a registered<br>that is opened<br>posted on the                 | d vendor, you will receive<br>on the e-Procurement p<br>e-Procurement portal at                               | e an automatic email not<br>ortal or alternatively you<br>eprocurement.time.com                                 | ification by default of an<br>1 are also advised to che<br>my.                                          | y RFQ/RFP/Tender<br>ck the job listing       |  |  |
| 3   | How many ve                                                        | endor registration cate                                                                                       | egories can I apply for                                                                                         | ?                                                                                                    |                                              |  |  |
|     | You can apply<br>participate in I                                  | to be a vendor in any ve<br>RFP's only for those cate                                                         | ndor category that you<br>gories in which you have                                                              | choose however you are<br>a proven track record.                                                        | advised to                                   |  |  |

iv. **Feedback** – Feedback form for the user to give their **feedback/advice/comment/suggestion** or to **notice us** if there is a problem with the Supplier Relationship Management (SRM) system.

| Home          | About Us | Contact Us | FAQ                                         | Feedback                          |            |
|---------------|----------|------------|---------------------------------------------|-----------------------------------|------------|
| Feedback      | (        |            |                                             |                                   |            |
| Name*         |          |            |                                             |                                   |            |
| Company*      |          |            |                                             |                                   |            |
| E-mail*       |          |            |                                             | W                                 | /rite vour |
| Address       |          |            |                                             | cor                               | nment here |
| Mobile Number |          |            |                                             |                                   |            |
| Office Number |          |            |                                             |                                   |            |
| Comments*     |          |            |                                             |                                   |            |
|               | Submit   | 2          |                                             |                                   |            |
|               |          |            | Fulfill all<br>information r<br>and click S | l the<br>required<br><b>ubmit</b> |            |

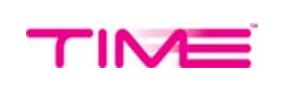

### **SRM Homepage** 2

- a. There will be four main options at the navigation bar of the homepage:
  - Home will direct user back to SRM homepage and there, user Basic Info and i. user Notification based on Application will be displayed.

| Home                       | Profile       | Tender List | Log Out                      |            |         |                 |
|----------------------------|---------------|-------------|------------------------------|------------|---------|-----------------|
| Basic Info                 |               |             | Notification                 |            | ŀ       |                 |
|                            |               | #           | Application                  | Indication |         |                 |
| elcome Yvonn               | ie Lee        | 1           | ePO >                        |            | $\sum$  | NOTE            |
| <u>k Here To Update Pr</u> | <u>rofile</u> | 2           | eCOC-MWO/Cont Eval >         |            |         |                 |
|                            |               | 3           | eCOC >                       |            |         | Some applicatio |
|                            |               | 4           | eTOC >                       |            | $\succ$ | may not be      |
|                            |               | 5           | PO to Pay (Upload Invoice) > |            |         | accessible for  |
|                            |               | 6           | iC2P >                       |            |         | some vendor     |
|                            |               | 7           | Tender/RFQ Online >          |            |         | some vendor     |

**Basic Info:** 

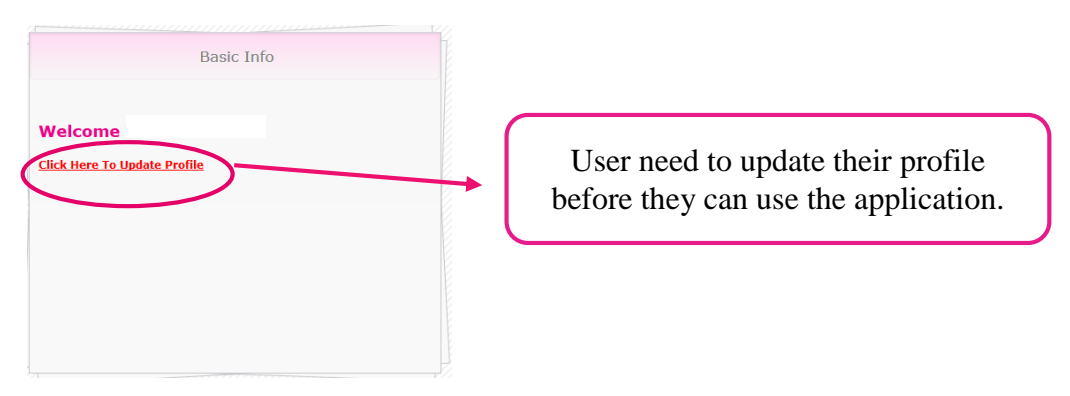

### Notification:

| # | Notification<br>Application  | Indication | Indicate there is a task need to be |
|---|------------------------------|------------|-------------------------------------|
| 1 | ePO >                        |            | completed for                       |
| 2 | eCOC-MWO/Cont Eval >         |            | eTOC application                    |
| з | eCOC >                       |            |                                     |
| 4 | eTOC >                       | 0          |                                     |
| 5 | PO to Pay (Upload Invoice) > |            |                                     |
| 6 | iC2P >                       |            |                                     |
| 7 | Tender/RFQ Online >          |            |                                     |
|   |                              |            |                                     |

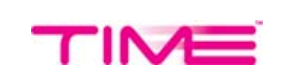

ii. **Profile** have two drop down options which are **User Profile** and **Change Password.** 

**a.** User Profile – User can see all of their details.

| User Pro         | Ofile (Company Details)                    |              |            |    |                        |
|------------------|--------------------------------------------|--------------|------------|----|------------------------|
| STEP 1           | Company Name *<br>Correspondence Address * | :            | A          | 17 |                        |
| STEP 3           | Date of Establishment *                    | :            | 10/        |    |                        |
| STEP 5           | Company Registration Numb                  | er*:         | 22         |    |                        |
| STEP 6<br>STEP 7 | GST Registration Number                    | :            |            |    | Click Vos if you war   |
| STEP 8           | Do you want to receive email n             | otification? | • Yes O No |    | receive a notification |
|                  |                                            | (            |            |    |                        |

b. Change Password – fulfill all field and click Update

| User Profile (Change Password) |                               |
|--------------------------------|-------------------------------|
| Current Password               |                               |
| New Password                   | Click <b>Update</b> to change |
| Re-Type New Password           | your password                 |
|                                | your pusse or a               |
| Update                         |                               |

iii. **Tender List** will display the list of tender.

| Home |       | Profile    | Tender List | Log Out     |  |
|------|-------|------------|-------------|-------------|--|
|      |       |            |             |             |  |
|      |       |            |             |             |  |
| T    | ondo  | r l ict    |             |             |  |
| Т    | ende  | r List     |             |             |  |
| T    | endei | r List     |             |             |  |
| No.  | endei | Date Start | Date End    | Description |  |

iv. Logout will end user session in SRM system.

|  | Home | Profile | Tender List | Log Out |  |
|--|------|---------|-------------|---------|--|
|--|------|---------|-------------|---------|--|

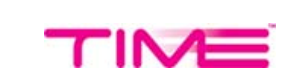

### 3 <u>ePO Application</u>

User will get the notification when there are a new PO assigned to user.

### a. ePO Application Action (Black Color)

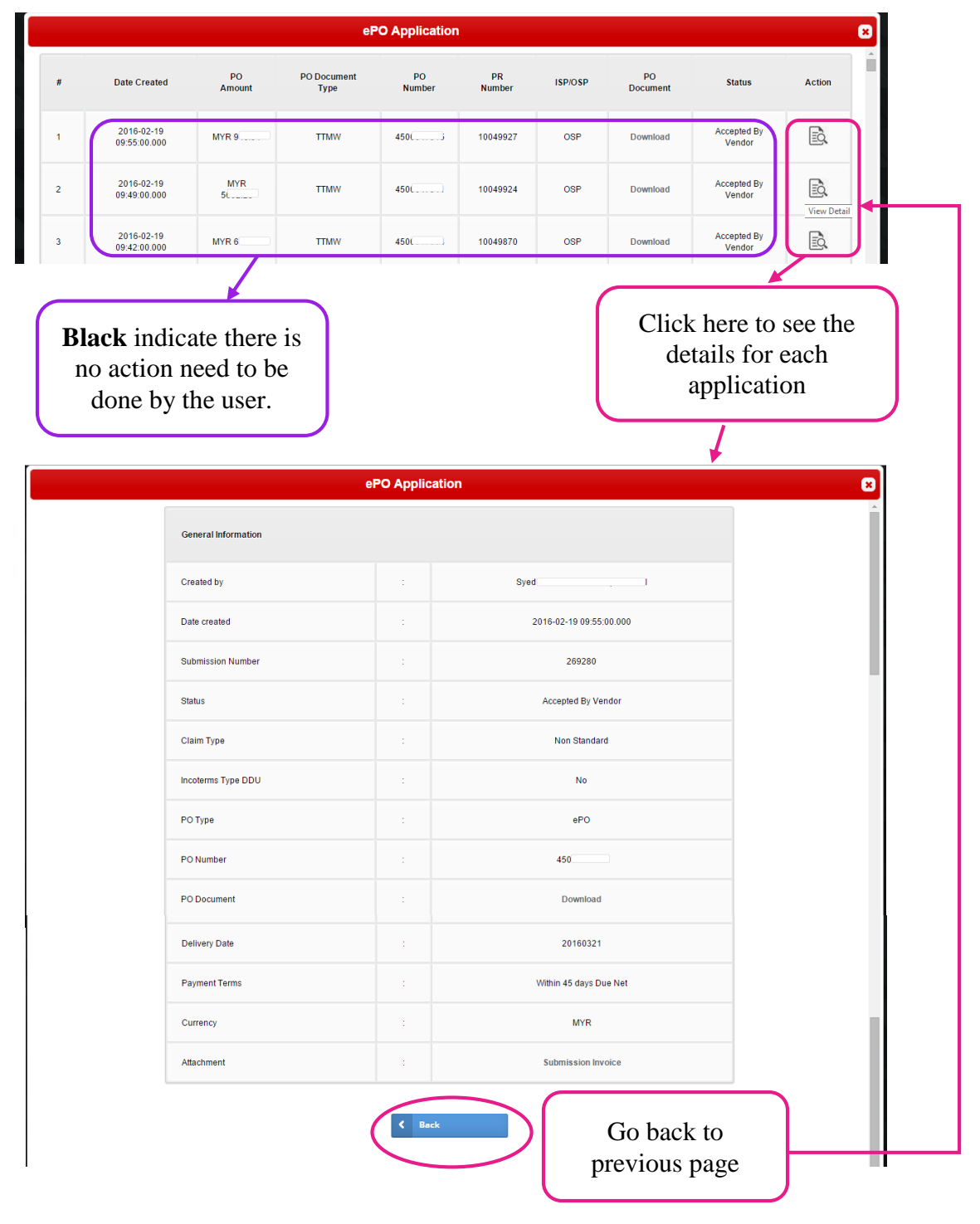

(ePO Application View Details with No Task required - View Only)

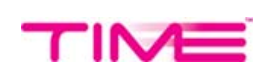

### b. ePO Application Action (Red Color)

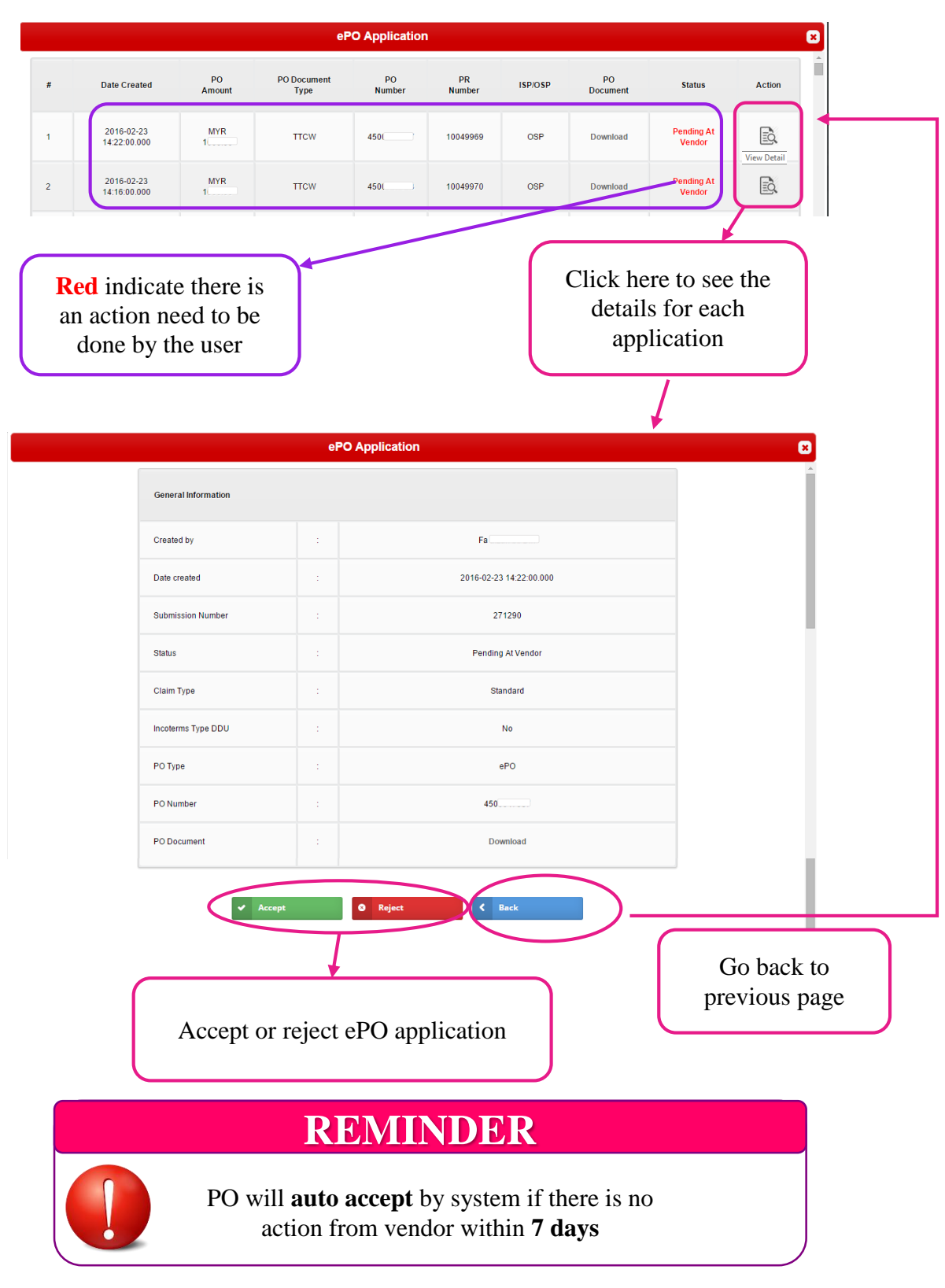

(ePO Application Action View Details with Task required)

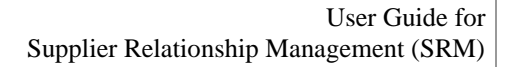

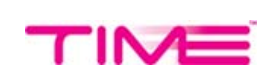

### 4 <u>eCOC-MWO/Cont Eval Application</u>

(eCOC for maintenance work order vendor)

a. eCOC-MWO/Cont Eval Application Action (Black Color)

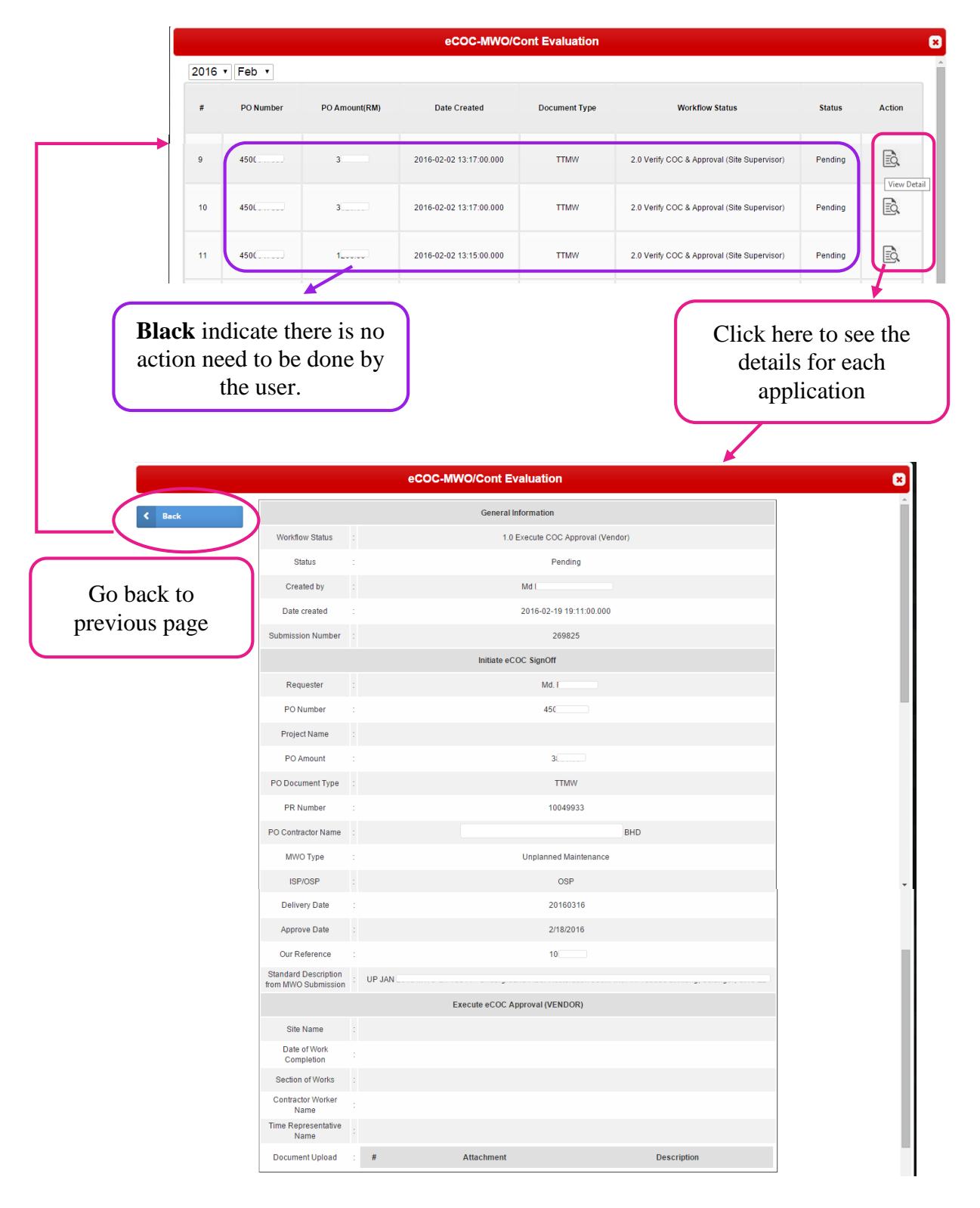

(eCOC-MWO/Cont Eval Application Action View Details with No Task required - View Only)

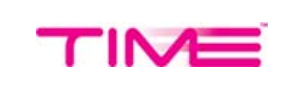

### b. eCOC-MWO/Cont Eval Application Action (Red Color)

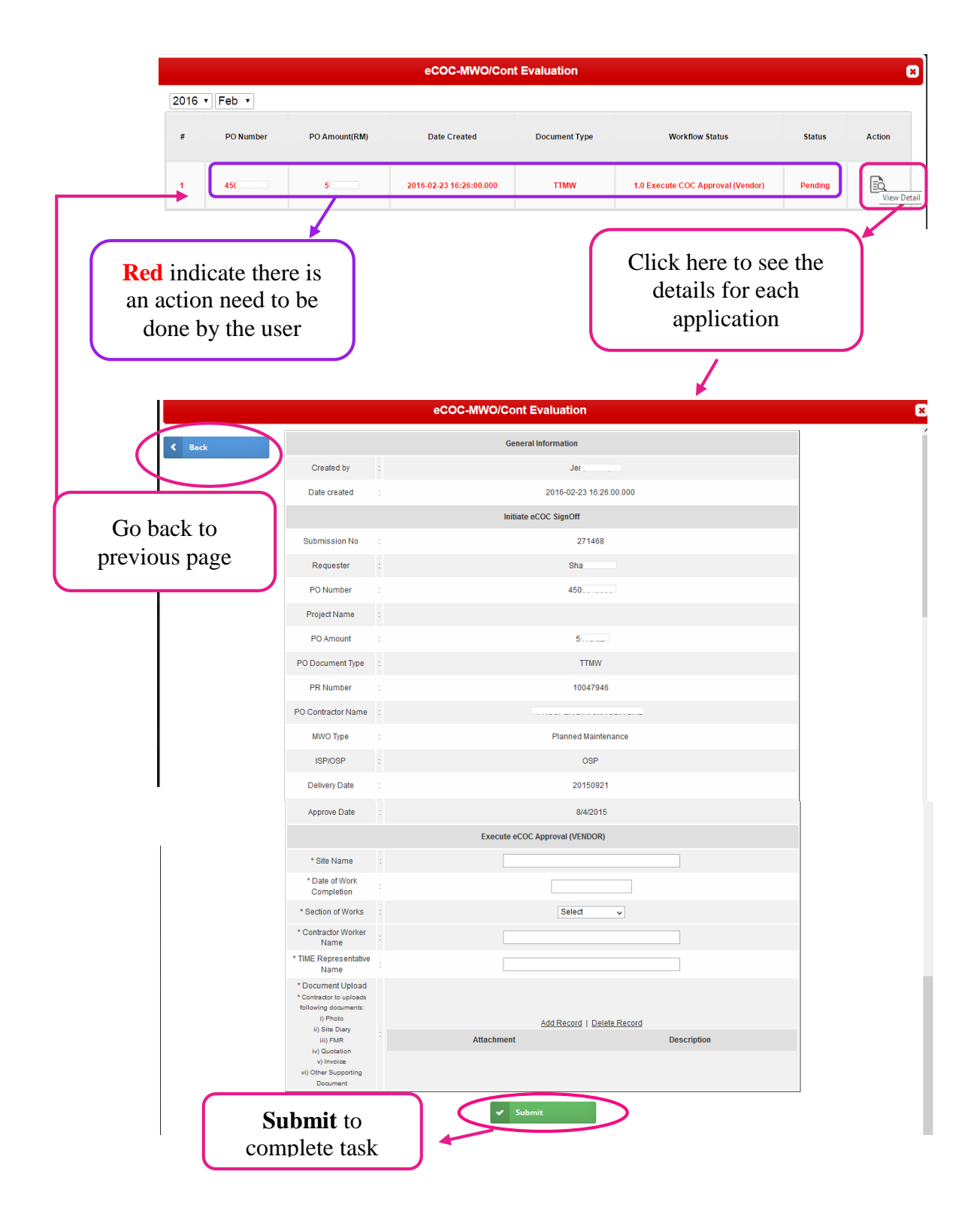

(eCOC-MWO/Cont Eval Application Action View Details with Task required)

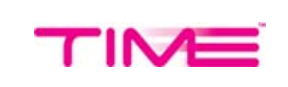

### 5 <u>eCOC Application</u>

a. eCOC Application Action (Black Color)

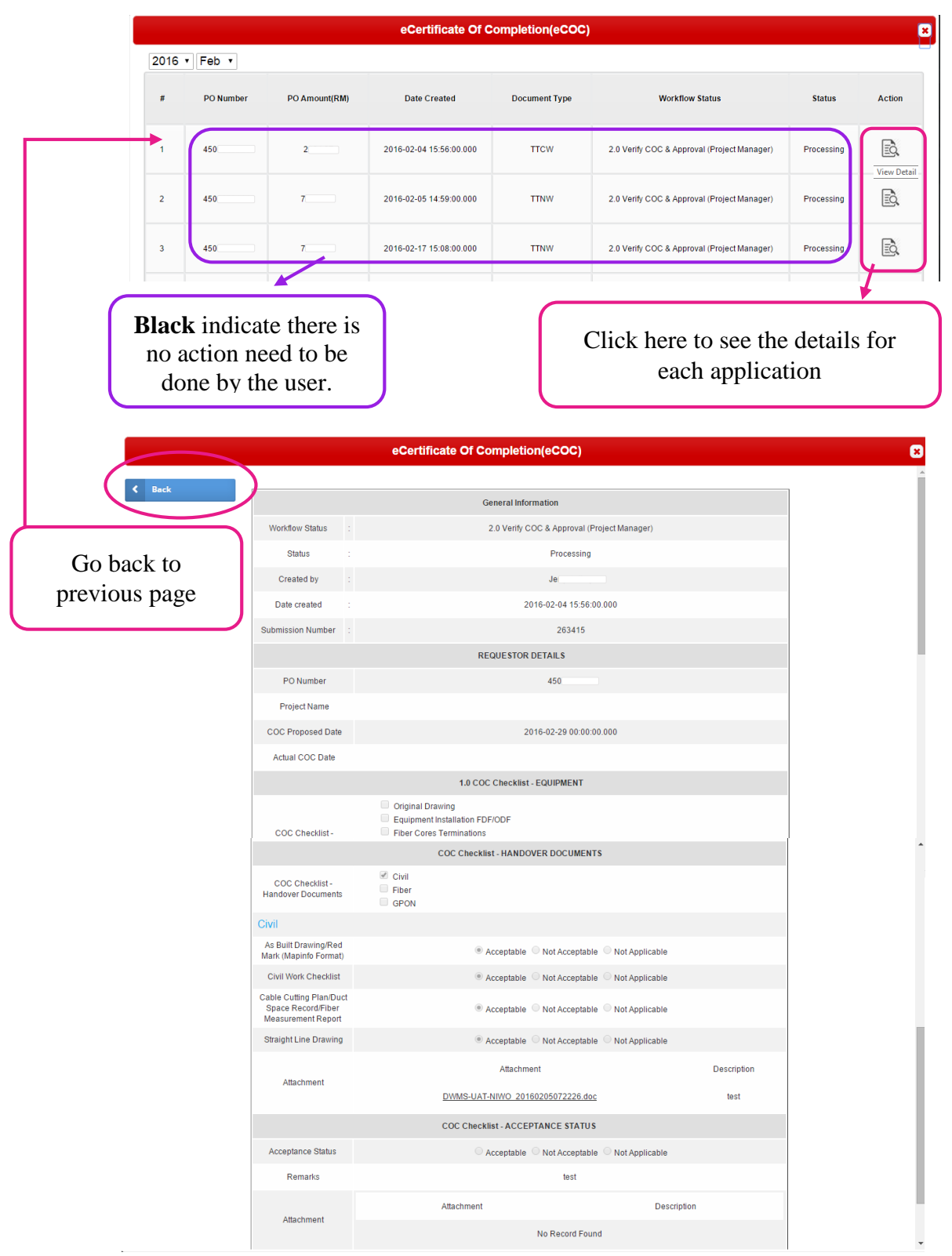

(eCOC Application Action View Details with No Task required - View Only)

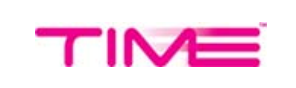

### b. eCOC Application Action (Red Color)

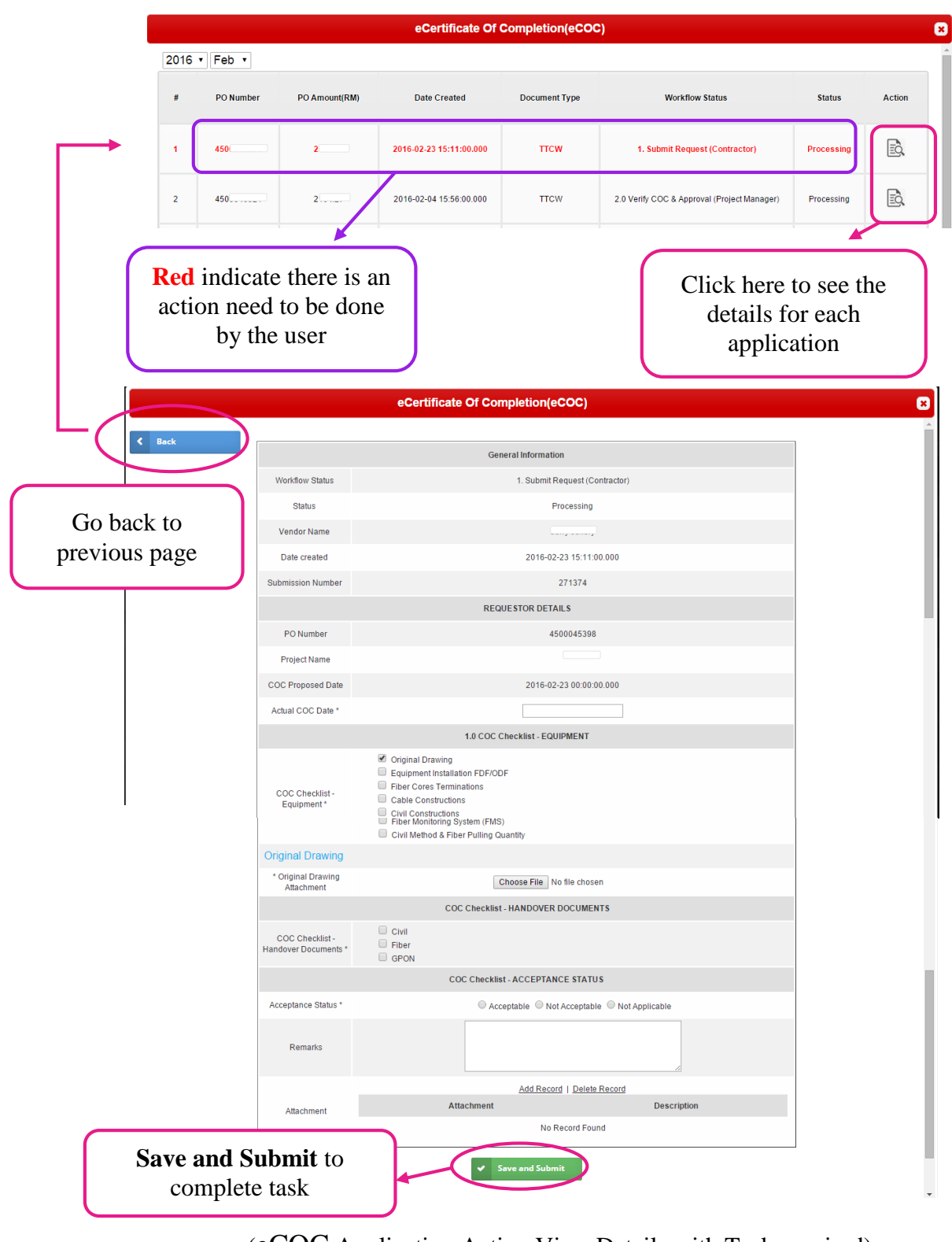

(eCOC Application Action View Details with Task required)

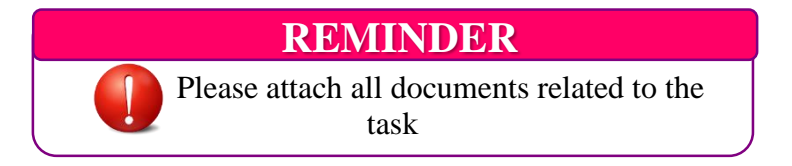

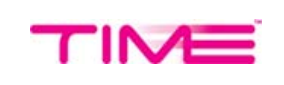

### 6 <u>eTOC</u>

Users will need to initiate eTOC themselves once they have done the required task by click **Create New** button.

a. eTOC Application Action (Black Color)

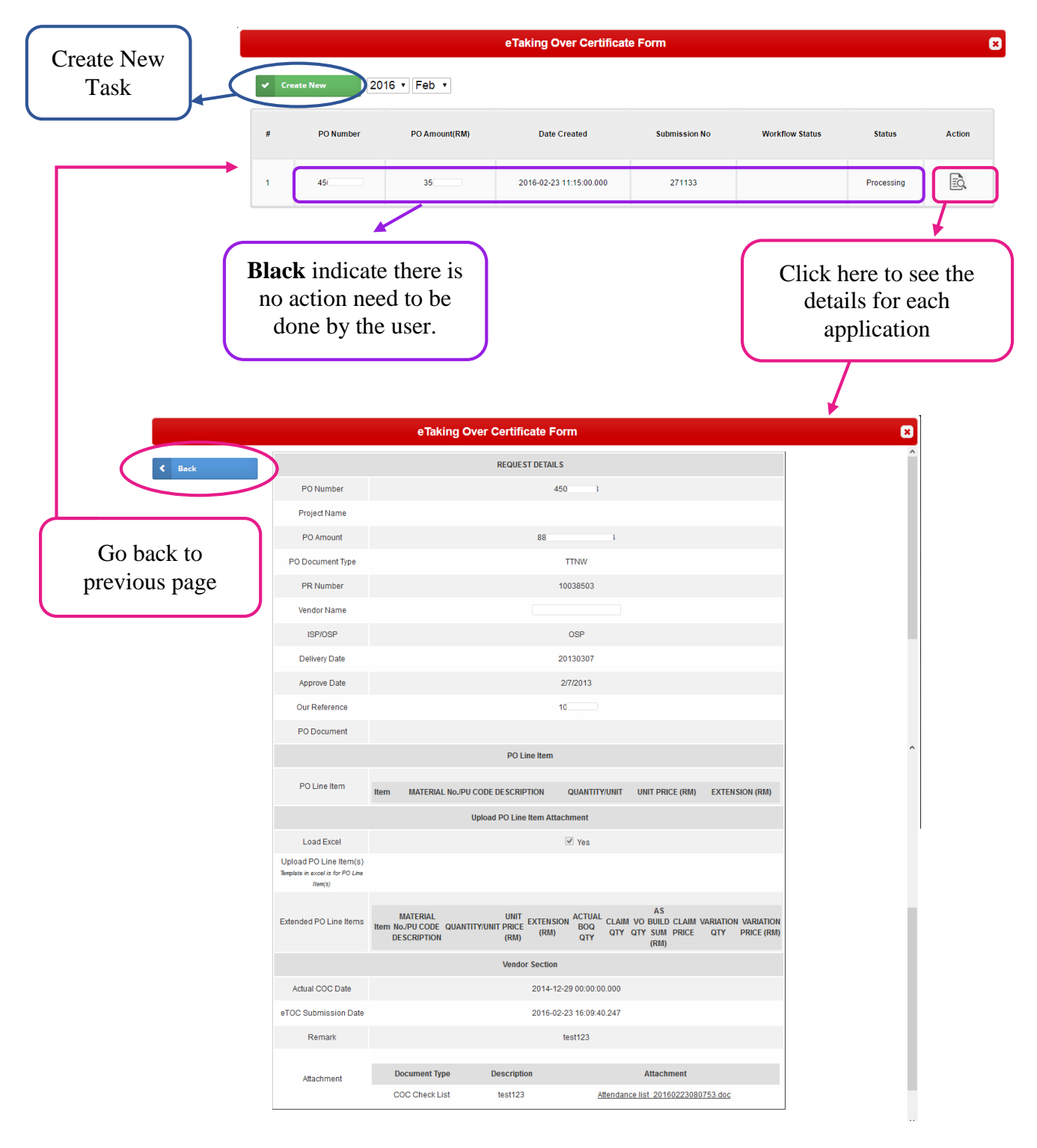

(eTOC Application Action View Details with No Task required - View Only)

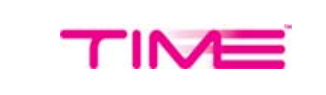

### b. eTOC Application Action (Red Color)

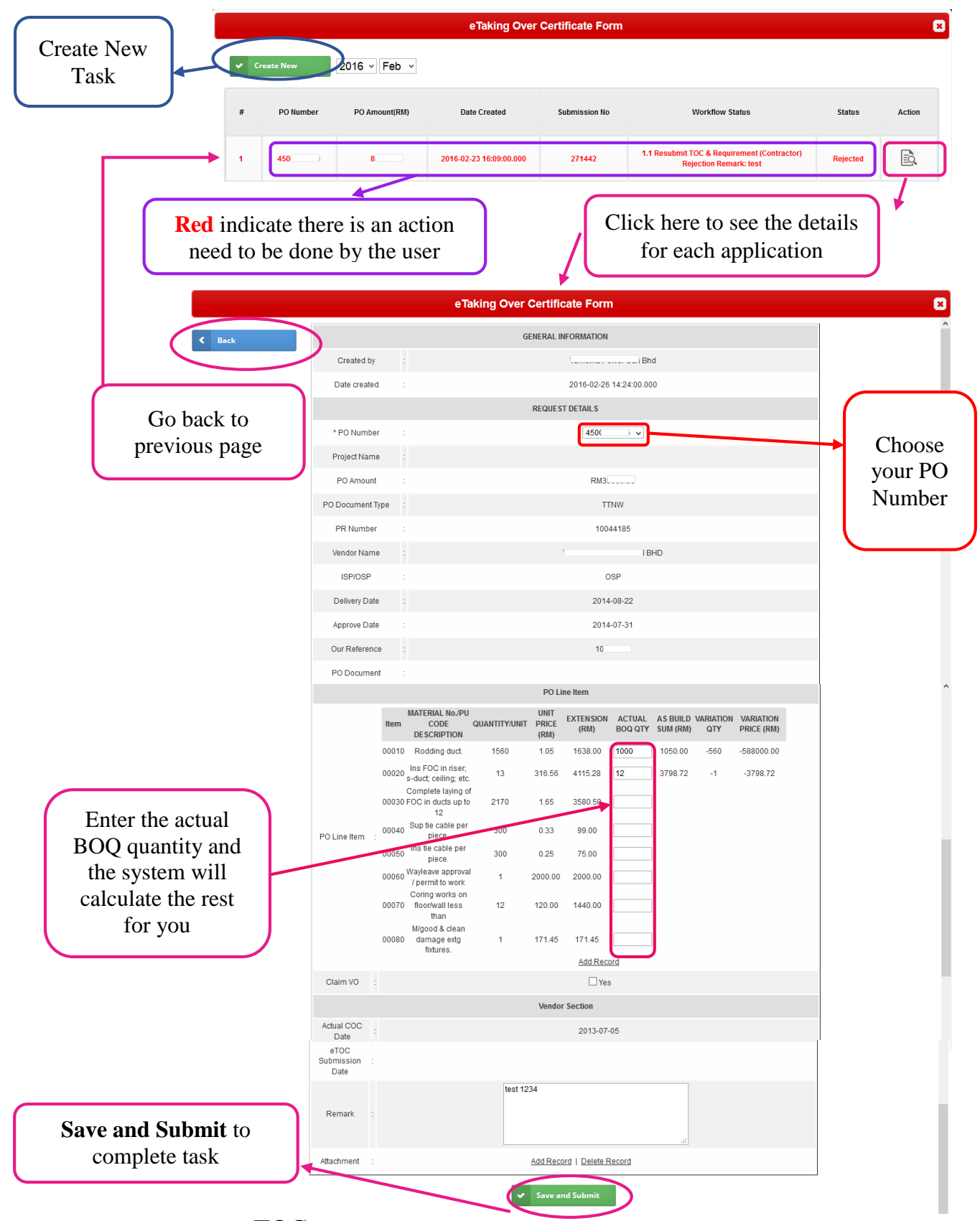

(eTOC Application Action View Details with Task required )

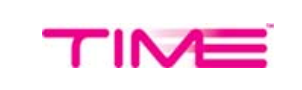

### 7 <u>PO to Pay (Upload Invoice)</u>

When user had done their PO, submit invoice to claim by click the **Submit Invoice** button.

a. P2P (invoice) Application Action (Black Color)

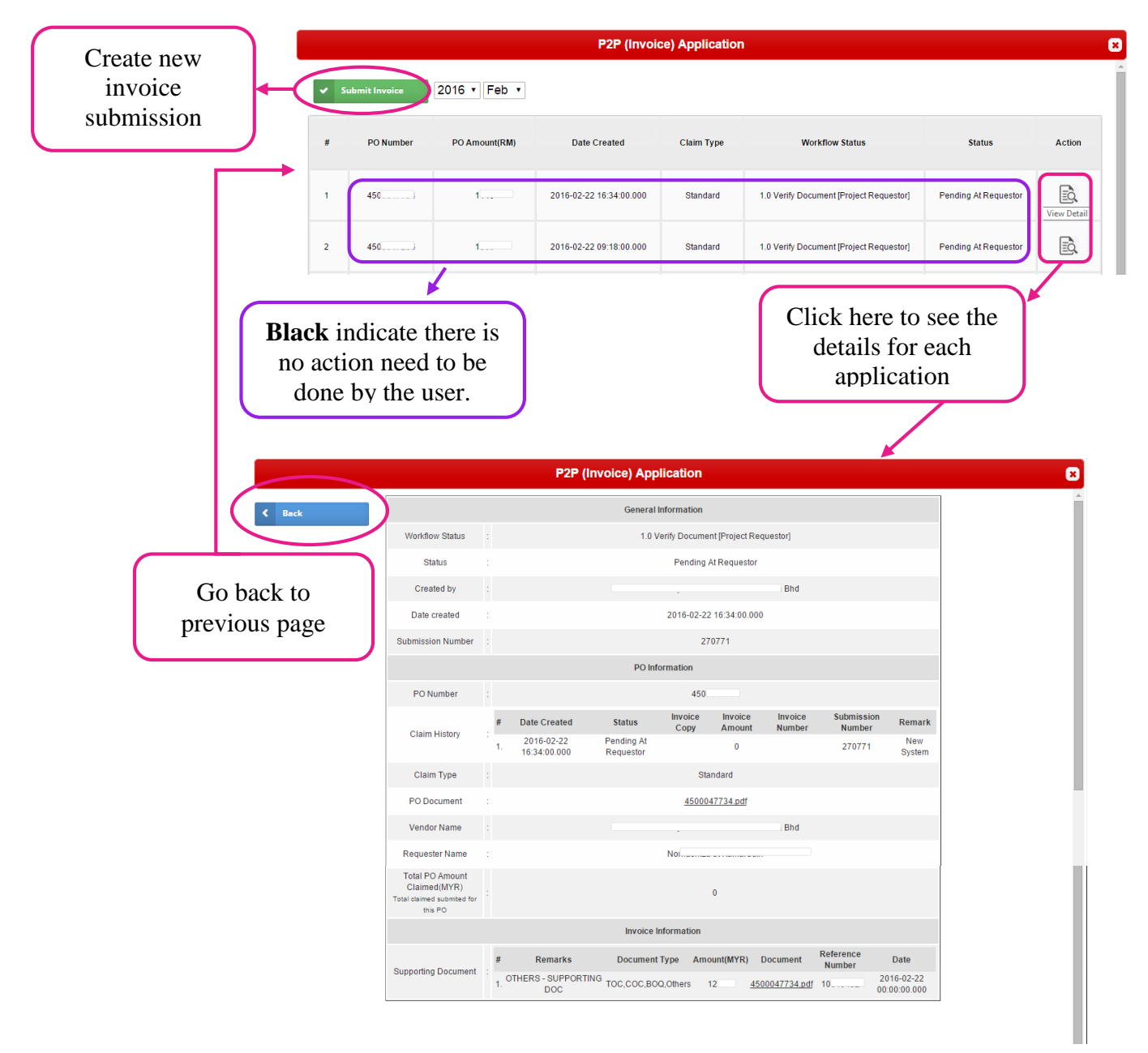

(P2P (invoice) Application Action View Details with No Task required - View Only)

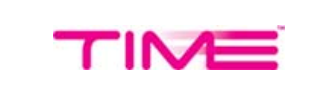

### b. P2P (invoice) Application Action (Red Color)

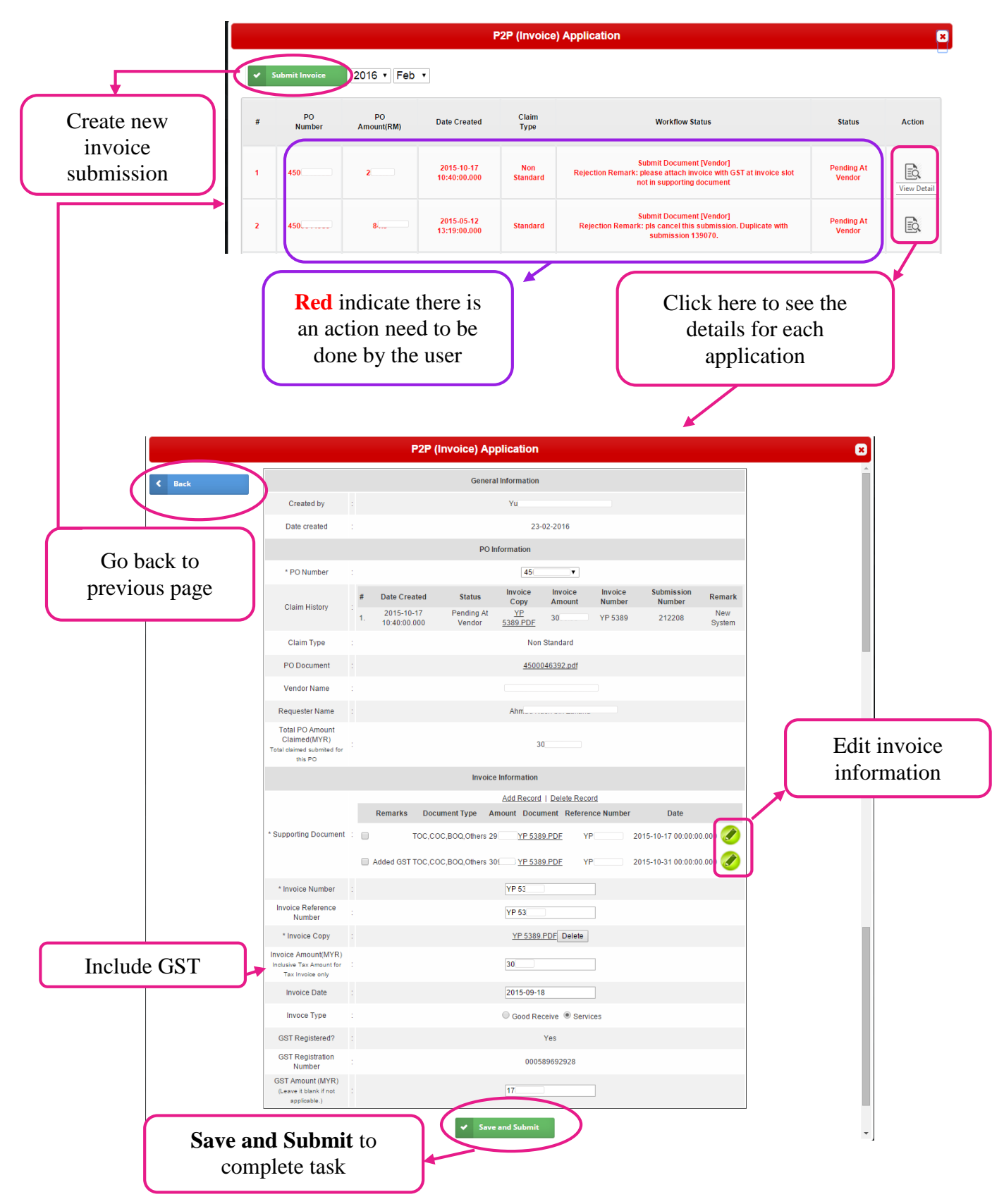

(P2P (invoice) Application Action View Details with Task required)

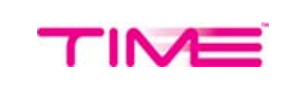

### 8 <u>iC2P</u>

a. iC2P Application Action (**Black** Color)

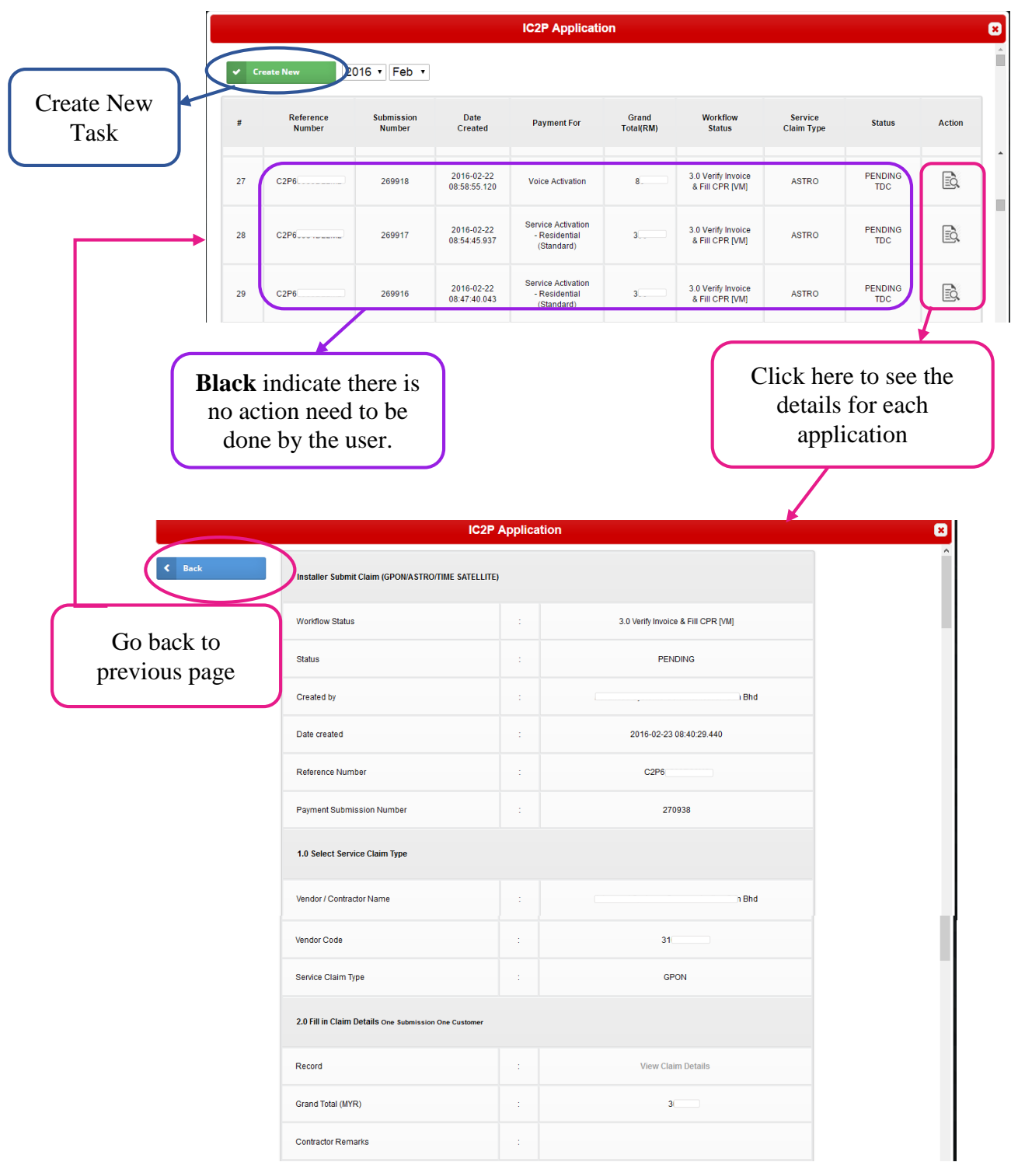

(iC2P Application Action View Details with No Task required - View Only)

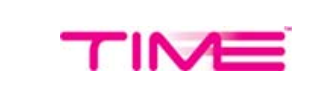

### b. iC2P Application Action (Red Color)

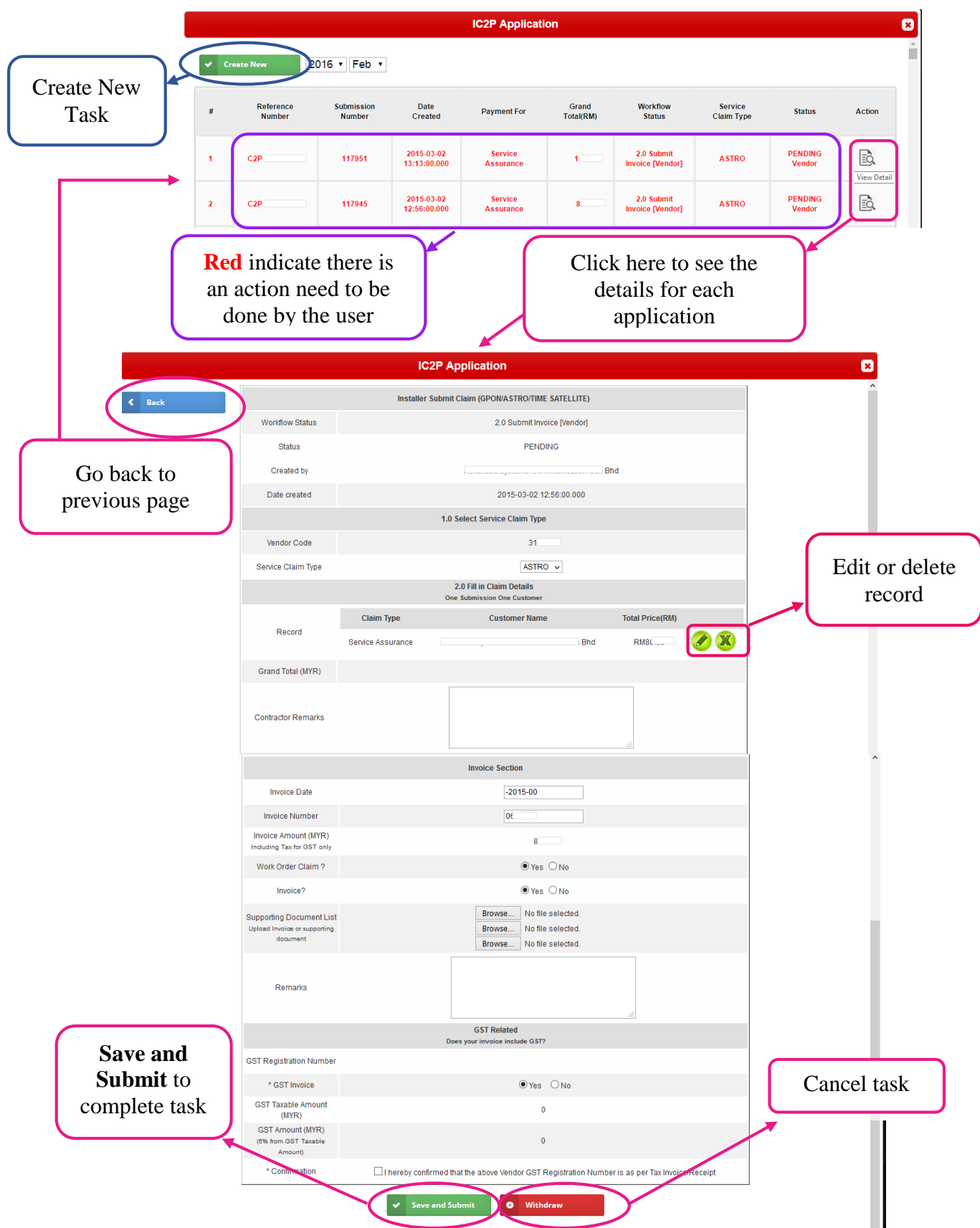

(iC2P Application Action View Details with Task required)

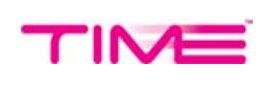

## 9 Tender/RFQ Online

|            |                     |                                           |                                                               | Document Subm                      | ission(RFQ)                                                                                                    |                                                                                                    |                                                                                                    |              |  |  |
|------------|---------------------|-------------------------------------------|---------------------------------------------------------------|------------------------------------|----------------------------------------------------------------------------------------------------|----------------------------------------------------------------------------------------------------|----------------------------------------------------------------------------------------------------|--------------|--|--|
| [          | 2016 •              | Feb 🔹                                     |                                                               |                                    |                                                                                                    |                                                                                                    |                                                                                                    |              |  |  |
|            | #                   | Tender/RFQ Name                           | Task<br>Name                                                  | Require Technical<br>Document      | Response Deadlir                                                                                                    | e Submission Start<br>Date                                                                                          | Submission End<br>Date                                                                                                    | Action       |  |  |
|            | 1                   | test-001- no action<br>required           | Closed                                                        | Yes                                | 2016-02-22<br>00:00:00.000                                                                                                    | 2016-02-22<br>00:00:00.000                                                                                          | 2016-02-22<br>00:00:00.000                                                                                                    | Ē.           |  |  |
|            | 2                   | test-002                                  | Closed                                                        | Yes                                | 2016-02-23<br>00:00:00.000                                                                                                    | 2016-02-22<br>00:00:00.000                                                                                          | 2016-02-19<br>17:00:00.000                                                                                                    | Ē.           |  |  |
| Bl         | ack<br>10 ac<br>don | indicate th<br>tion need t<br>e by the us | ere is<br>o be<br>er.                                         |                                    |                                                                                                    | Clic                                                                                                    | k here to se<br>etails for ea<br>applicatior                                                                                                    | ee the<br>ch |  |  |
| $\langle$  | < Bat               | k                                         |                                                               | Document So                        | ubmission(RFQ)                                                                                                    | tion]                                                                                                    |                                                                                                    |              |  |  |
|            |                     |                                           | Upload By :                                                   |                                    |                                                                                                    | ) Bhd                                                                                                    |                                                                                                    |              |  |  |
| Go back    | to                  |                                           | Document                                                      |                                    | Yes                                                                                                    | 5                                                                                                    |                                                                                                    |              |  |  |
| previous n | age                 | Т                                         | ender/RFQ Name :                                              |                                    | test-001- no ac                                                                                                    | tion required                                                                                                    |                                                                                                    |              |  |  |
|            | uge                 | R                                         | esponse Deadline :                                            |                                    | 2016-02-22 0                                                                                                    | 0:00:00.000                                                                                                    |                                                                                                    |              |  |  |
|            |                     | Su                                        | omission Start Date :                                         |                                    | 2016-02-22 0                                                                                                    | 0:00:00.000                                                                                                    |                                                                                                    |              |  |  |
|            |                     | Re                                        | submit Commercial                                             |                                    | 2010-02-22 0                                                                                                    | 0.00.00.000                                                                                                    |                                                                                                    |              |  |  |
|            |                     | R                                         | End Date :                                                    |                                    |                                                                                                    |                                                                                                    |                                                                                                    |              |  |  |
|            |                     |                                           | End Date .                                                    |                                    |                                                                                                    | _                                                                                                    |                                                                                                    |              |  |  |
|            |                     | ٦                                         | ender Document :                                              | Attachment                         | No Record                                                                                                    | d Found                                                                                                    |                                                                                                    |              |  |  |
|            |                     |                                           | Interested? :                                                 |                                    | Yes                                                                                                    | s                                                                                                    |                                                                                                    |              |  |  |
|            |                     |                                           |                                                               |                                    | Vendor Section [Document Submission]                                                                                                    |                                                                                                    |                                                                                                    |              |  |  |
|            |                     |                                           |                                                               | Vendor S                           | ection [Document Submis                                                                                                    | Joionj                                                                                                    |                                                                                                    |              |  |  |
|            |                     |                                           |                                                               | Vendor S<br>Upload By              | ection [Document Submis<br>Document<br>Version                                                                                                    | Technical Document                                                                                                  | Date                                                                                                    |              |  |  |
|            |                     |                                           | Upload Technical<br>Document                                  | Vendor S<br>Upload By              | Document Submis<br>Document<br>Version<br>Version 1 <u>45001</u>                                                                                   | Technical Document                                                                                                  | Date<br>2016-02-22<br>00:00:00000                                                                                                    |              |  |  |
|            |                     |                                           | Upload Technical<br>Document                                  | Vendor S<br>Upload By              | ection [Document Submis<br>Document<br>Version<br>Version 1 45001<br>Version 1 45001                                                               | Technical Document<br>046611_20160222083716.pdf<br>046611_20160222083724.pdf                                        | Date<br>2016-02-22<br>00:00:00<br>2016-02-22<br>00:00:00                                                                                             |              |  |  |
|            |                     |                                           | Upload Technical<br>Document                                  | Vendor S<br>Upload By              | ection [Document Submis<br>Document<br>Version 1 45000<br>Version 1 45000<br>Document                                                              | Technical Document<br>046611 20160222083716.pdf<br>046611 20160222083724.pdf                                        | Date<br>2016-02-22<br>00:00:00<br>2016-02-22<br>00:00:00:00                                                                                          |              |  |  |
|            |                     |                                           | Upload Technical<br>Document<br>Ipload Commercial<br>Document | Vendor S<br>Upload By<br>Upload By | Document Submits       Document Version       Version 1     45000       Version 1     45000       Document     Version                             | Technical Document<br>046611_20160222083716.pdf<br>046611_20160222083724.pdf<br>Technical Document                  | Date<br>2016-02-22<br>00:00:00:00<br>2016-02-22<br>00:00:00:00<br>Date<br>2016-02-22                                                                 |              |  |  |
|            |                     |                                           | Upload Technical<br>Document<br>Jpload Commercial<br>Document | Vendor S<br>Upload By<br>Upload By | Document Submits       Document Version       Version 1     4500       Version 1     4500       Document Version     4500       Version 1     4500 | Technical Document 046611_20160222083715.pdf 046611_20160222083724.pdf Technical Document 046611_20160222083731.pdf | Date           2016-02-22           00:00:00:00           2016-02-22           00:00:00:00           Date           2016-02-22           00:00:00:00 |              |  |  |

a. Document Submission - Tender /RFQ (Black Color)

(Tender/RFQ Online Application Action View Details with No Task required – View Only)

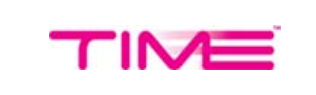

### b. Document Submission - Tender /RFQ (Red Color)

|              | Document Submission(RFQ)             |                                         |                                  |                               |                            |                            |                                           |                    |  |
|--------------|--------------------------------------|-----------------------------------------|----------------------------------|-------------------------------|----------------------------|----------------------------|-------------------------------------------|--------------------|--|
|              | 2016                                 | Feb v                                   |                                  |                               |                            |                            |                                           |                    |  |
|              | #                                    | Tender/RFQ Name                         | Task Name                        | Require Technical<br>Document | Response<br>Deadline       | Submission Start<br>Date   | Submission End<br>Date                    | Action             |  |
|              | 1                                    | test-001- no action<br>required         | Invitation for New<br>Tender/RFQ | Yes                           | 2016-02-25<br>00:00:00.000 | 2016-02-22<br>00:00:00.000 | 2016-02-22<br>00:00:00.000                | R                  |  |
|              |                                      |                                         |                                  |                               |                            |                            |                                           |                    |  |
|              | Re<br>an                             | d indicate<br>action nee<br>lone by the | there is<br>d to be<br>s user    |                               |                            | Clic                       | k here to s<br>etails for e<br>applicatio | ee the<br>ach<br>n |  |
|              |                                      |                                         |                                  |                               |                            |                            |                                           |                    |  |
|              |                                      | Document Submission(RFQ)                |                                  |                               |                            |                            |                                           |                    |  |
|              | Back                                 |                                         |                                  |                               |                            |                            |                                           | ^                  |  |
|              |                                      |                                         |                                  | Tender Information [Tend      | er Invitation]             |                            |                                           |                    |  |
|              |                                      | Require T<br>Docu                       | 'echnical :<br>ment :            |                               | Yes                        |                            |                                           |                    |  |
| Go book to   |                                      | Tender/RF                               | Q Name :                         | test-00                       | 1- no action required      |                            |                                           |                    |  |
| OU DACK IU   |                                      | Response                                | Deadline :                       | 2016                          | 02-25 00:00:00.000         |                            |                                           |                    |  |
| previous pag | e                                    | Submission                              | Start Date :                     | 2016                          | 02-22 00:00:00.000         |                            |                                           |                    |  |
|              |                                      | Submission                              | n End Date :                     | 2016-                         | 02-22 00:00:00.000         |                            |                                           |                    |  |
|              |                                      | Extend Subn<br>Da                       | te                               | 2016                          | -02-23 00:00:00.000        |                            |                                           |                    |  |
|              |                                      | Resubmit C<br>End I                     | ommercial .<br>Date              |                               |                            |                            |                                           |                    |  |
|              |                                      | Resubmit<br>End I                       | Technical<br>Date                |                               |                            |                            |                                           |                    |  |
|              |                                      |                                         |                                  | Attachment                    | Docum                      | ent Version                |                                           |                    |  |
|              |                                      | Tender D                                | ocument :                        | <u>A 49804.pdf</u>            | Ve                         | rsion 1                    |                                           |                    |  |
|              |                                      | Intere                                  | sted?                            |                               | Yes                        |                            |                                           | - 1                |  |
|              | Vendor Section [Document Submission] |                                         |                                  |                               |                            |                            |                                           |                    |  |
|              |                                      |                                         |                                  | ✓ Save                        |                            |                            |                                           | ~                  |  |
|              |                                      | Save to complete ta                     | sk                               |                               |                            |                            |                                           |                    |  |

(Tender/RFQ Online Application Action View Details with Task required)

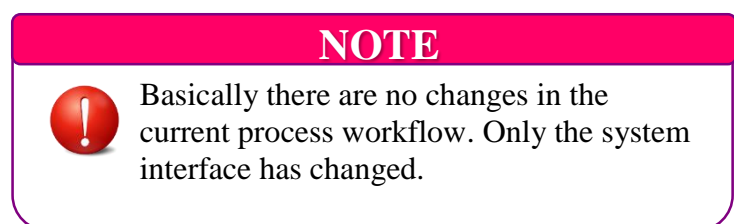